# Guía borrado de Certificados

Una guía que le ayudará a borrar certificados registrados en su computador

Este documento permite al lector conocer los pasos necesarios para borrar certificados que se encuentran registrados en su computador • • •

## Guía borrado de Certificados

Una guía que le ayudará a borrar certificados registrados en su computador

#### Instalación de certificados

Cuando se utiliza un certificado digital en un computador, este guarda un registro en el mismo y cada vez que se ingresa a una aplicación que utilice firma digital aparecerán en pantalla cada uno de los certificados utilizados en algún momento en el computador, tanto certificados anteriores del mismo dueño como de personas que hayan utilizado el computador con su propio certificado.

Esto no genera ningún riesgo para el dueño del certificado, dado que para que el mismo funcione, el usuario debe insertar, en el lector correspondiente, la tarjeta que contiene su certificado tener y conocer y digitar el pin en caso contrario generará un error y no podrá realizar ninguna firma o autenticación.

| Elegir un o                     | certificado digital                                          |                           | <u>? ×</u>           |  |  |
|---------------------------------|--------------------------------------------------------------|---------------------------|----------------------|--|--|
|                                 | cación<br>El sitio web que desea ve<br>Elija un certificado. | r solicita una identifica | ación.               |  |  |
|                                 | Nombre                                                       | Emisor                    |                      |  |  |
|                                 | NIDIA PATRICIA QU<br>DORIS GUISELLE GO                       | CA SINPE - PERSON         | A FISICA<br>A FISICA |  |  |
| Más información Ver certificado |                                                              |                           |                      |  |  |
|                                 |                                                              | Aceptar                   | Cancelar             |  |  |

Como se muestra en la figura anterior, en el computador se encuentra dos certificados registrados • • •

### ¿Cómo puedo borrarlos?

*Para que los mismos no aparezcan dentro de los certificados registrados en su computador, deberá realizar los siguientes pasos:* 

Deben ingresar a la opción de ejecutar que se visualiza en el menú de inicio

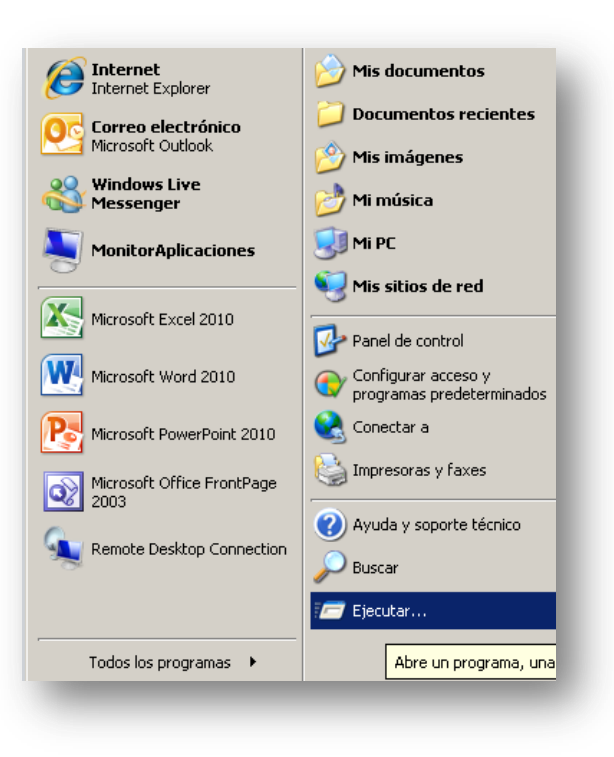

Al ingresar en la opción de "ejecutar", deberá digitar el siguiente comando: certmgr.msc y dar "enter"

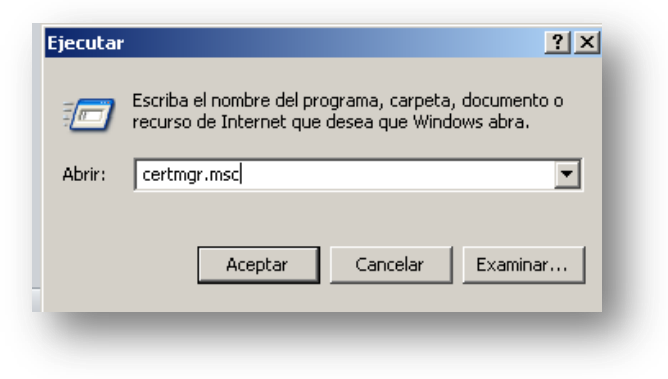

•••

• Al ejecutarse el comando se despliega un menú en el cual debe escoger "Personal" y dar clic sobre el mismo

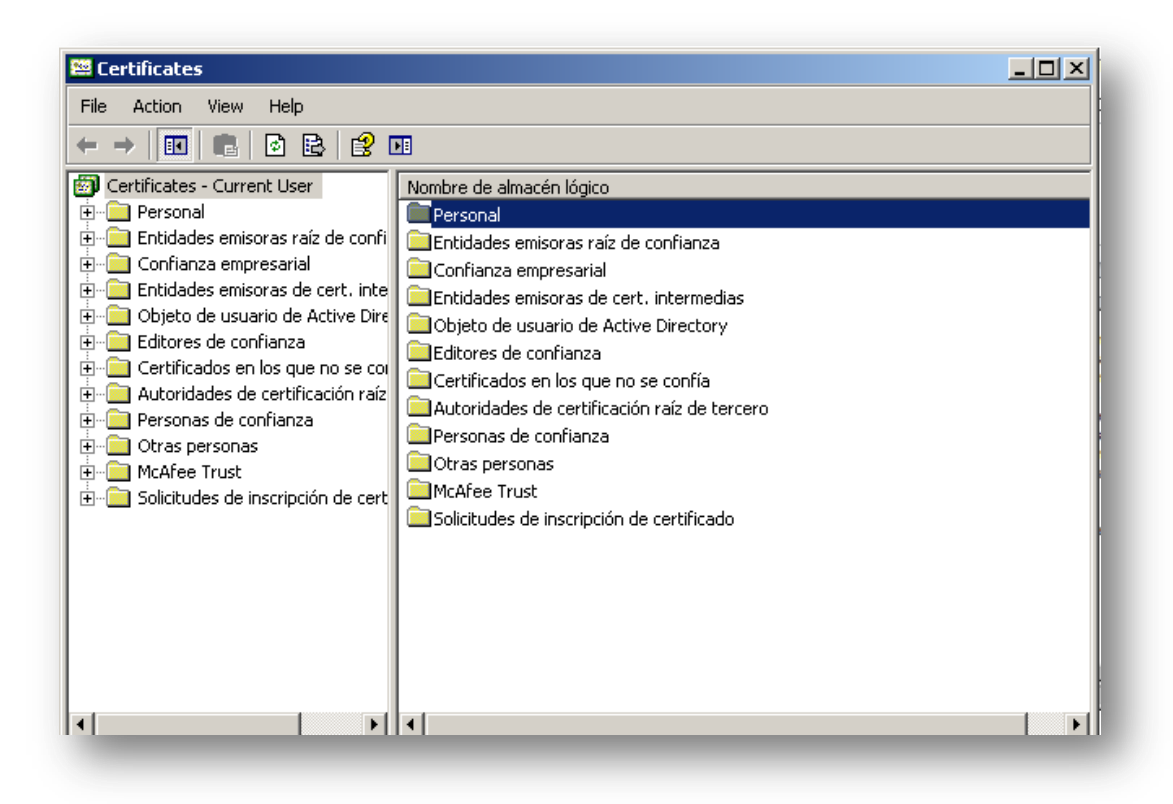

• Luego deberá dar clic en "certificados".

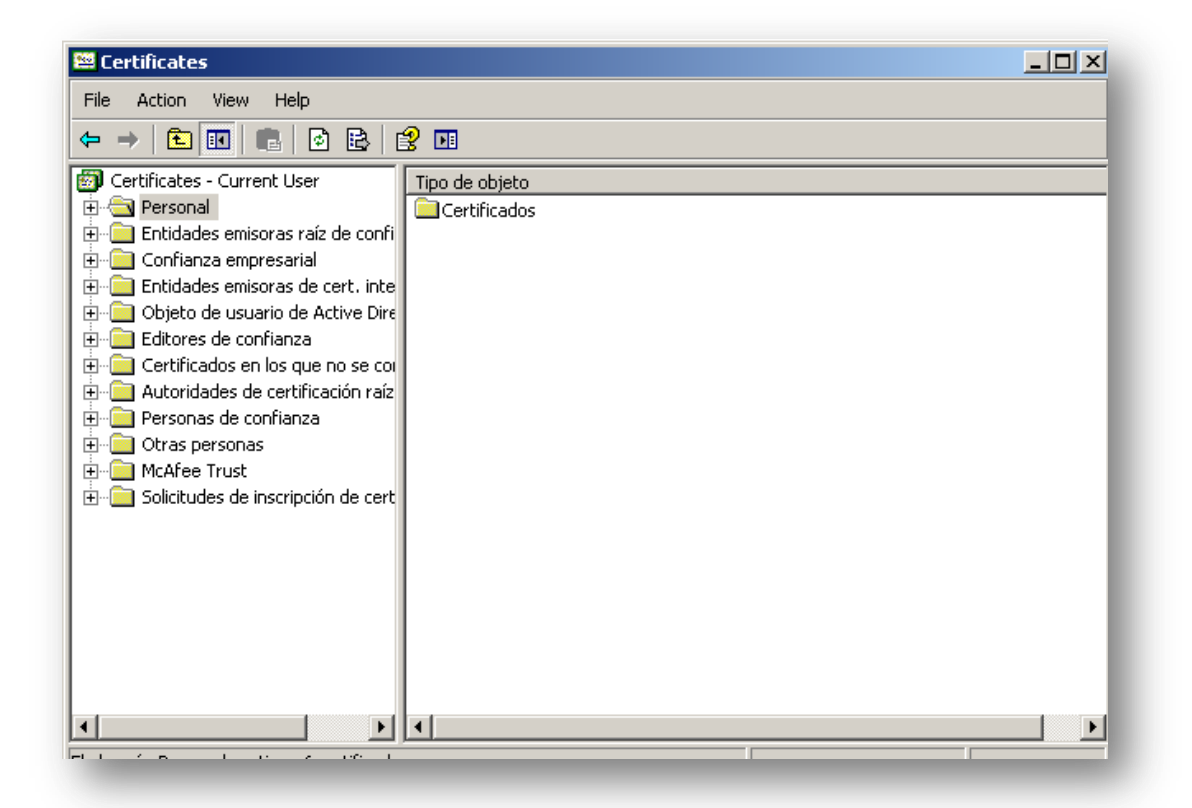

#### Guía borrado de Certificados

• • •

• En Certificados deberá dar clic y se le presentará en pantalla todos los certificados registrados en dicho computador, para lo cual debe seleccionar los que desea borrar y dar clic en "eliminar", botón que se presenta en la parte superior "

| 🚟 Certificates                                                                                                    |                                |                |                    |
|----------------------------------------------------------------------------------------------------|--------------------------------|----------------|--------------------|
| File Action View Help                                                                                                    |                                |                |                    |
| ← → 🗈 🖬 👗 🖻 🗙 😫                                                                                                    | 😫 🖬                            |                |                    |
| Certificates - Current User Delete                                                                                                    | Enviado a 🔺                    | Emitido por    | Fecha de caducidad |
| 🚊 ··· 🧰 Personal                                                                                                    | 🔤 DORIS GUISELLE GONZALEZ RICH | CA SINPE - PER | 24/11/2012         |
| Certificados                                                                                                    | 🔤 DORIS GUISELLE GONZALEZ RICH | CA SINPE - PER | 24/11/2012         |
|                                                                                                    | 🚟 NIDIA PATRICIA QUINTERO MELE | CA SINPE - PER | 28/09/2011         |
| ⊡ Contianza empresarial                                                                                                    | 🖼 NIDIA PATRICIA QUINTERO MELE | CA SINPE - PER | 05/10/2013         |
| Entidades emisoras de cert, inte                                                                                                    | 🔤 NIDIA PATRICIA QUINTERO MELE | CA SINPE - PER | 28/09/2011         |
| <ul> <li>Objeto de usuario de Active Dire</li> <li>Editores de confianza</li> <li>Certificados en los que no se coi</li> <li>Autoridades de certificación raíz</li> <li>Otras personas</li> <li>McAfee Trust</li> <li>Solicitudes de inscripción de cert</li> </ul> | NIDIA PATRICIA QUINTERO MELE   | CA SINPE - PER | 05/10/2013         |

• Luego de eliminarlos solo quedarán activos los que usted no eliminó.

| Certificates                                                                                                    |                                                                                            |                                                 |                                                |  |  |  |  |
|----------------------------------------------------------------------------------------------------|--------------------------------------------------------------------------------------------|-------------------------------------------------|------------------------------------------------|--|--|--|--|
| ile Action View Help                                                                                                    |                                                                                            |                                                 |                                                |  |  |  |  |
| - →   € 📧   ¼ 🖻   🗙 🗟   😫 🔟                                                                                                    |                                                                                            |                                                 |                                                |  |  |  |  |
| Certificates - Current User<br>Personal<br>Certificados<br>Entidades emisoras raíz de confi<br>Confianza empresarial<br>Entidades emisoras de cert. inte<br>Objeto de usuario de Active Dire<br>Certificados en los que no se con<br>Certificados en los que no se con<br>Autoridades de certificación raíz<br>Personas de confianza<br>Certificados de confianza<br>Certificados en confianza<br>Certificados en los que no se con<br>Autoridades de certificación raíz<br>Personas de confianza<br>Certificados de confianza<br>Certificados de confianza<br>Certificados de certificación raíz<br>Certificados de confianza | Enviado a A<br>Enviado a A<br>NIDIA PATRICIA QUINTERO MELE<br>NIDIA PATRICIA QUINTERO MELE | Emitido por<br>CA SINPE - PER<br>CA SINPE - PER | Fecha de caducidad<br>05/10/2013<br>05/10/2013 |  |  |  |  |
|                                                                                                    | 41                                                                                         |                                                 | F                                              |  |  |  |  |

• • •

• Luego de realizar este procedimiento, solamente deberá reiniciar su computador y podrá visualizar solo el certificado que usted escogió.

#### Consideraciones:

- Este procedimiento es solo para que usted no visualice certificados anteriores o de otras personas que hayan quedado registrados en su computadora, pero la seguridad del mismo radica en contar con la tarjeta que contiene su certificado así como su pin para poder utilizarlo.
- Si usted eliminó todos los certificados bajo el procedimiento anterior, al reiniciar su máquina y utilizar nuevos certificados estos volverán a quedar registrado en su computadora..